## ZABLOKOWANIE BANKOWOŚCI INTERNETOWEJ

W celu zablokowania bankowości internetowej należy wpisać login i wybrać DALEJ:

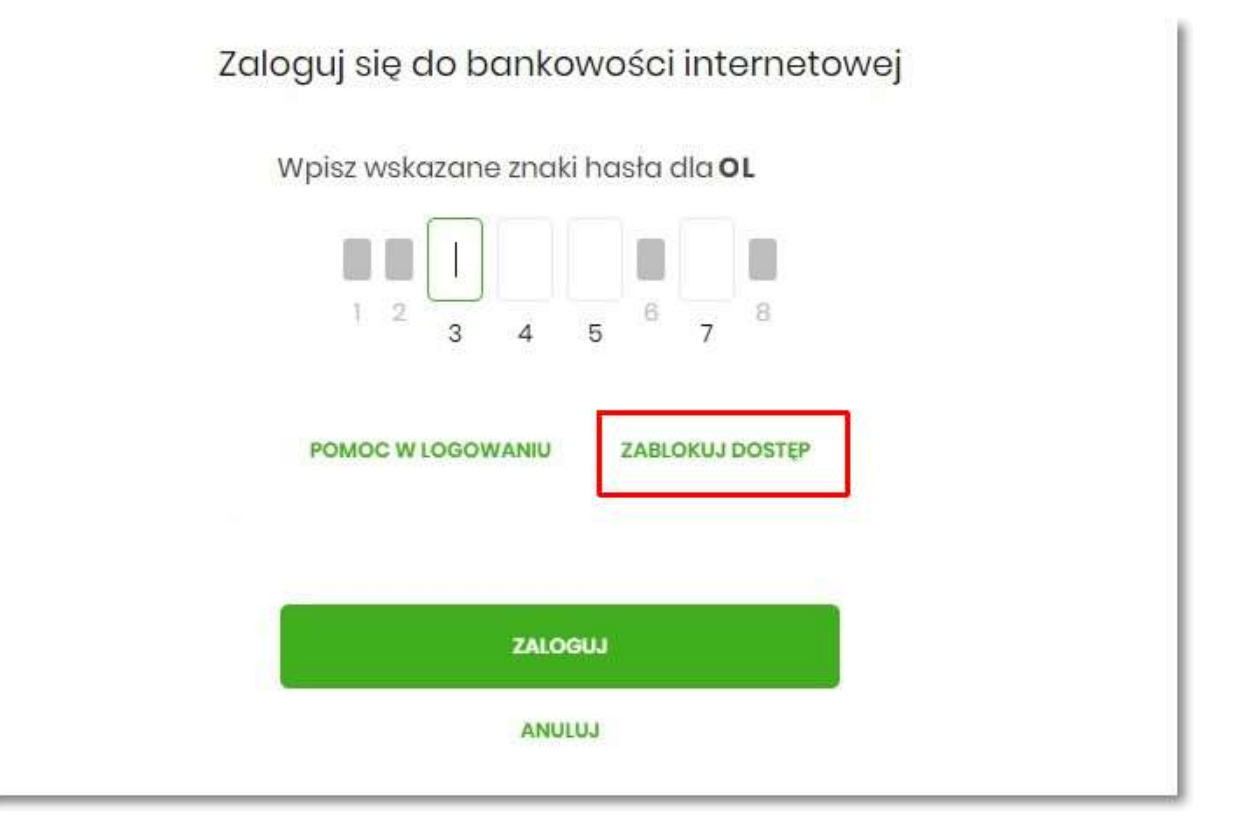

Lub na pierwszej stronie wybrać ZABLOKUJ DOSTĘP i następnie wpisać login:

| Pomoc w logowaniu                                    |                     |  |  |  |  |
|------------------------------------------------------|---------------------|--|--|--|--|
| C RESET HASŁA                                        |                     |  |  |  |  |
| W celu identyfikacji użytkownika proszę wpisać login |                     |  |  |  |  |
|                                                      | OL                  |  |  |  |  |
| WPISZ LOGIN                                          |                     |  |  |  |  |
|                                                      | POWRÓT DO LOGOWANIA |  |  |  |  |

Pojawi się formatka z informacją o blokowaniu bankowości internetowej i przyciskiem **BLOKADA DOSTĘPU DO BANKOWOŚCI INTERNETOWEJ**:

|                                                                                                    | Pomoc w logowaniu    |  |  |  |  |
|----------------------------------------------------------------------------------------------------|----------------------|--|--|--|--|
| C RESET HASŁA                                                                                                    | ZABLOKOWANIE DOSTĘPU |  |  |  |  |
| W celu zablokowania dostępu do bankowości internetowej można:                                                                                                    |                      |  |  |  |  |
| Zablokować swój dostęp online wypełniając formularz. Link do formularza znajdziesz poniżej:                                                                           |                      |  |  |  |  |
| BLOKADA DOSTĘPU DO BANKOWOŚCI INTERNETOWEJ                                                                                                    |                      |  |  |  |  |
| Dostęp do bankowości internetowej możesz zablokować również bezpośrednio w naszej placówce bądź<br>poprzez infolinię: <b>48713980060</b> (pon pt. w godz. 7:40-15:25) |                      |  |  |  |  |
| POWRÓT DO LOGOWANIA                                                                                                    |                      |  |  |  |  |

Po wybraniu przycisku **BLOKADA DOSTĘPU DO BANKOWOŚCI INTERNETOWEJ** pojawia się formatka *Blokada dostępu do bankowości internetowej*, gdzie widoczny jest wprowadzony login oraz pole, w które należy wpisać numer PESEL:

| Blokada dostępu do bankowości internetowej                                                                                                    |
|----------------------------------------------------------------------------------------------------|
| Aby zablokować dostęp potrzebujemy potwierdzić twoją tożsamość.                                                                                         |
| Login:                                                                                                    |
| OL                                                                                                    |
| PESEL:                                                                                                    |
| Wpisz PESEL                                                                                                    |
| W następnym kroku poprosimy Cię o akceptację dyspozycji przy pomocy kodu autoryzującego.<br>Potrzebny Ci będzie telefon o numerze jaki podałeś w Banku. |
| DALEJ                                                                                                    |
| POWRÓT DO LOGOWANIA                                                                                                    |

Po wpisaniu numeru PESEL i wybraniu przycisku **DALEJ** wyświetli się formatka z informacjami na temat blokowania bankowości internetowej i polem do wprowadzenia kodu autoryzacyjnego, który zostanie podany w rozmowie telefonicznej (z telefonu o numerze kierunkowym 17)

| Iwaga! Potwierdzenie dyspozycji kodem autoryzującym spowoduje blokadę elektronicznych kanałów obsługi<br>bankowości, co oznacza, że nie będziesz mógi:<br>• orzystać z palikacji mobilnej Banku<br>• pobierać informacji o rachunkach i zlecać platności za pośrednictwem podmiotów zewnętrznych (PSD2 AP).<br>• poświadczyć swoich danych osobowych przez Bank w systemach rządowych (profil zaufany) i w usłudze<br>MojelD<br>Przywrócenie dostępu wymagać będzie kontaktu z infolinią Banku lub wizyty w placówce Banku<br>Dzwonimy do Ciebie na numer telefonu ***** 611 w celu podyktowania kodu autoryzacyjnego, który należy<br>wpisać w polu poniżej<br>Wprowadz kod autoryzujący<br>Wpisz kod | Blokada dostępu do bankowości elektronicznej                                                                                          | j                         |
|----------------------------------------------------------------------------------------------------|----------------------------------------------------------------------------------------------------|---------------------------|
| <ul> <li>horzystać z bankowości w przeglądarce internetowej</li> <li>korzystać z aplikacji mobilnej Banku</li> <li>pobierać informacji o rachunkach i zlecać płatności za pośrednictwem podmiotów zewnętrznych (PSD2 API)</li> <li>poświadczyć swoich danych osobowych przez Bank w systemach rządowych (profil zaufany) i w usłudze MojelD</li> <li>Przywrócenie dostępu wymagać będzie kontaktu z infolinią Banku lub wizyty w placówce Banku Dzwonimy do Ciebie na numer telefonu ***** 611 w celu podyktowania kodu autoryzacyjnego, który należy wpisać w polu poniżej</li> <li>Mprowadz kod autoryzujący</li> <li>Wpiez kod</li> </ul>                                                           | <b>Uwaga!</b> Potwierdzenie dyspozycji kodem autoryzującym spowoduje blokadę elektro<br>bankowości, co oznacza, że nie będziesz mógł: | nicznych kanałów obsługi  |
| <ul> <li>korzystać z aplikacji mobilnej Banku</li> <li>pobierać informacji o rachunkach i zlecać platności za pośrednictwem podmiotów zewnętrznych (PSD2 API)</li> <li>poświadczyć swoich danych osobowych przez Bank w systemach rządowych (profil zaufany) i w usłudze MojelD</li> <li>Przywrócenie dostępu wymagać będzie kontaktu z infolinią Banku lub wizyty w placówce Banku Dzwonimy do Ciebie na numer telefonu ***** 611 w celu podyktowania kodu autoryzacyjnego, który należy wpisać w polu poniżej</li> <li>Wprowadz kod autoryzujący</li> <li>Wpisz kod</li> </ul>                                                                                                    | - korzystać z bankowości w przeglądarce internetowej                                                                                  |                           |
| <ul> <li>pobierać informacji o rachunkach i zlecać płatności za pośrednictwem podmiotów zewnętrznych (PSD2 API)</li> <li>poświadczyć swoich danych osobowych przez Bank w systemach rządowych (profil zaufany) i w usłudze MojelD</li> <li>Przywrócenie dostępu wymagać będzie kontaktu z infolinią Banku lub wizyty w placówce Banku Dzwonimy do Ciebie na numer telefonu ****** 611 w celu podyktowania kodu autoryzacyjnego, który należy wpisać w polu poniżej</li> <li>Wprowadz kod autoryzujący</li> <li>Wpisz kod</li> </ul>                                                                                                    | - korzystać z aplikacji mobilnej Banku                                                                                                |                           |
| <ul> <li>poświadczyć swoich danych osobowych przez Bank w systemach rządowych (profil zaufany) i w usłudze MojelD</li> <li>Przywrócenie dostępu wymagać będzie kontaktu z infolinią Banku lub wizyty w placówce Banku Dzwonimy do Ciebie na numer telefonu ***** 611 w celu podyktowania kodu autoryzacyjnego, który należy wpisać w polu poniżej</li> <li>Wprowadz kod autoryzujący</li> <li>Wpisz kod</li> </ul>                                                                                                    | - pobierać informacji o rachunkach i zlecać płatności za pośrednictwem podmiotóv                                                      | w zewnętrznych (PSD2 API) |
| MojelD<br>Przywrócenie dostępu wymagać będzie kontaktu z infolinią Banku lub wizyty w placówce Banku<br>Dzwonimy do Ciebie na numer telefonu ***** 611 w celu podyktowania kodu autoryzacyjnego, który należy<br>wpisać w polu poniżej<br>Wprowadz kod autoryzujący<br>wpisz kod<br>DALEJ<br>POWRÓT DO STRONY LOGOWANIA                                                                                                    | <ul> <li>poświadczyć swoich danych osobowych przez Bank w systemach rządowych (proj</li></ul>                                         | fil zaufany) i w usłudze  |
| Przywrócenie dostępu wymagać będzie kontaktu z infolinią Banku lub wizyty w placówce Banku<br>Dzwonimy do Ciebie na numer telefonu ***** 611 w celu podyktowania kodu autoryzacyjnego, który należy<br>wpisać w polu poniżej<br>Wprowadz kod autoryzujący<br>Wpisz kod<br>DALEJ<br>POWRÓT DO STRONY LOGOWANIA                                                                                                    | MojelD                                                                                                    |                           |
| Dzwonimy do Ciebie na numer telefonu *** *** 611 w celu podyktowania kodu autoryzacyjnego, który należy<br>wpisać w polu poniżej<br>Wprowadz kod autoryzujący<br>Wpisz kod<br>DALEJ                                                                                                    | Przywrócenie dostenu wymaracić bedzie kontaktu z infolinia Banku lub wizyty (                                                         | w placówce Bapku          |
| wpisać w polu poniżej<br>Wprowadz kod autoryzujący<br>Wpisz kod<br>DALEJ<br>POWRÓT DO STRONY LOGOWANIA                                                                                                    | Dzwonimy do Ciebie na numer telefonu *** *** 611 w celu podyktowania kodu auto:                                                       | ryzacyjnego który pależy  |
| Wprowadz kod autoryzujący<br>Wpisz kod<br>DALEJ<br>POWRÓT DO STRONY LOGOWANIA                                                                                                    | wpisać w polu poniżej                                                                                                    | yzdoyjnogo, ktorý holozy  |
| Wprowadz kod autoryzujący<br>Wpisz kod<br>DALEJ<br>POWRÓT DO STRONY LOGOWANIA                                                                                                    |                                                                                                    |                           |
| Wpisz kod<br>DALEJ<br>POWRÓT DO STRONY LOGOWANIA                                                                                                    | Morely ked at too at too                                                                                                    |                           |
| Wpisz kod<br>DALEJ<br>POWRÓT DO STRONY LOGOWANIA                                                                                                    |                                                                                                    |                           |
| DALEJ<br>POWRÓT DO STRONY LOGOWANIA                                                                                                    | Wpisz kod                                                                                                    |                           |
| DALEJ<br>POWRÓT DO STRONY LOGOWANIA                                                                                                    |                                                                                                    |                           |
| DALEJ<br>POWRÓT DO STRONY LOGOWANIA                                                                                                    |                                                                                                    |                           |
| POWRÓT DO STRONY LOGOWANIA                                                                                                    | DALEJ                                                                                                    |                           |
| POWRÓT DO STRONY LOGOWANIA                                                                                                    |                                                                                                    |                           |
| POWRÓT DO STRONY LOGOWANIA                                                                                                    |                                                                                                    |                           |
|                                                                                                    | POWRÓT DO STRONY I OGOWANIA                                                                                                    |                           |
|                                                                                                    |                                                                                                    |                           |

Po wpisaniu kodu i przycisku **DALEJ** wyświetli się komunikat potwierdzający zablokowanie bankowości internetowej:

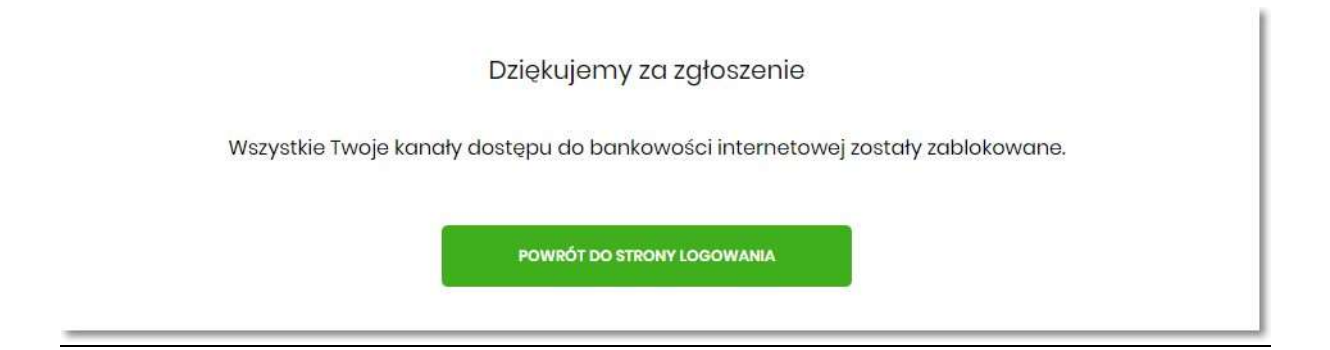